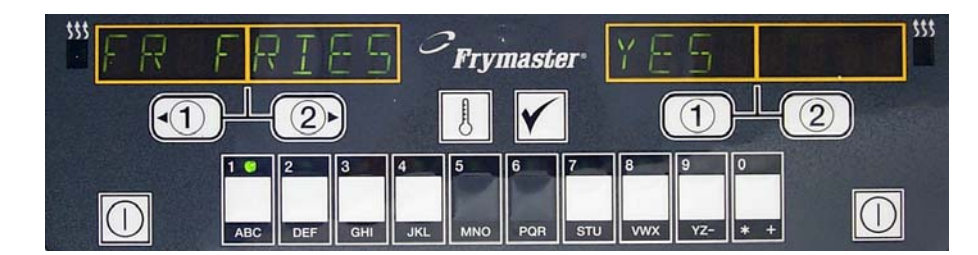

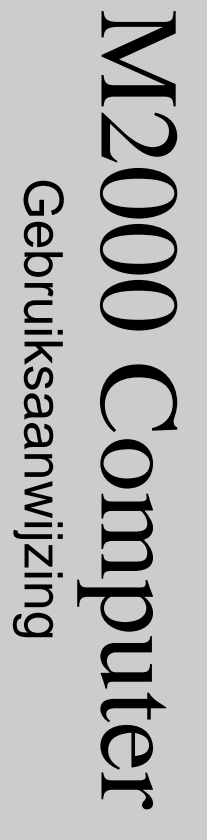

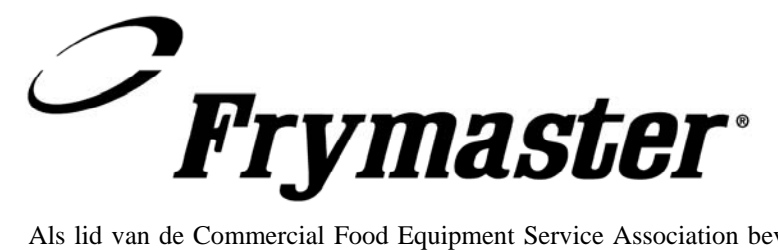

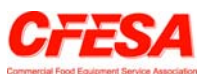

Als lid van de Commercial Food Equipment Service Association beveelt Frymaster aan een beroep te doen op een door de CFESA erkend technicus.

Telefoonnummer servicedienst (dag en nacht bereikbaar) +1-800-551-8633 Prijs: \$6.00 819-6229 10-02

# Inhoudsopgave

| Kennismaking                                    |     |
|-------------------------------------------------|-----|
| Overzicht van basishandelingen                  |     |
| Basisbediening                                  | 2-1 |
| Bakken met display voor meerdere producten      | 2-2 |
| Bakken met aan één product voorbehouden display | 2-3 |
| Overschakelen van ontbijt naar lunch            | 2-4 |
| Overschakelen van lunch naar ontbijt            | 2-5 |

| Instellingen bij ingebruikneming van computer/keuze van taal | 3-1 |
|--------------------------------------------------------------|-----|
| Het friteusestation programmeren                             | 4-1 |
| Friteuses voor meerdere producten programmeren               | 5-1 |
| Nieuwe menu-items toevoegen                                  | 6-1 |
| Uitkoken toevoegen                                           | 7-1 |
| Uitkoken selecteren                                          | 7-1 |

| Programmeer- en testcodes                     | 8-1 |
|-----------------------------------------------|-----|
| Programmeren                                  | 8-1 |
| Ingebruikneming                               | 8-1 |
| Herstelcontrole                               | 8-2 |
| Standaardinstellingen laden                   | 8-2 |
| Geluidsvolume en taal kiezen                  | 8-3 |
| Fahrenheit veranderen in Celsius en omgekeerd | 8-3 |
| De bovenlimiet controleren                    | 8-4 |
| De computer verplaatsen                       | 8-5 |
| Foutmeldingen                                 | 9-1 |

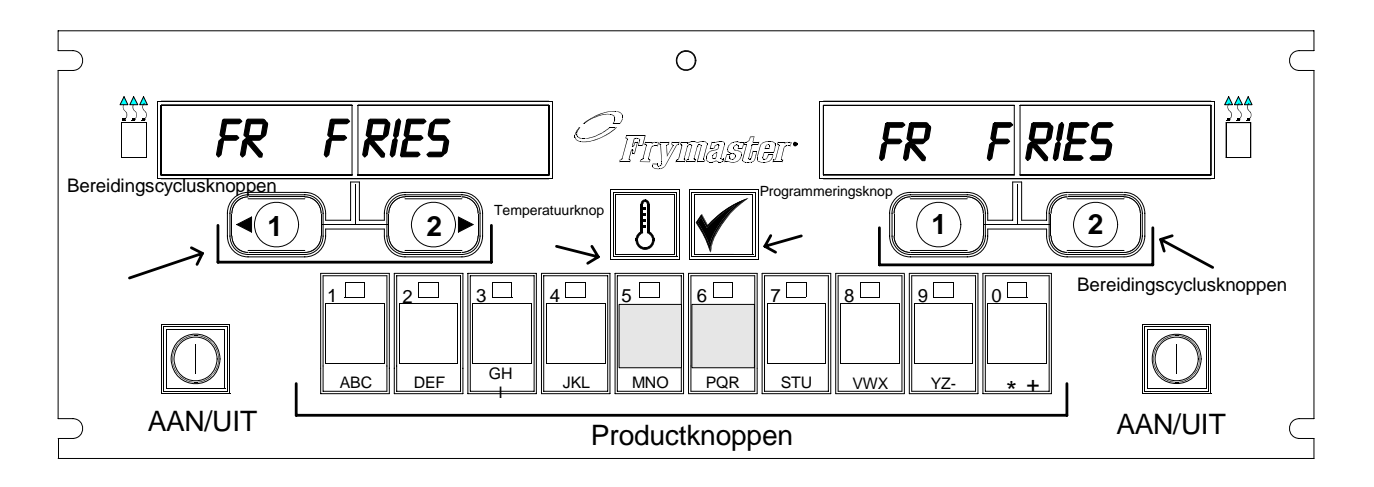

### 1.1 Algemeen

Maak kennis met de M2000, een computer die de eenvoudige bediening via een enkele knop van de M100B combineert met het gebruiksgemak van een menu met 40 producten. De computer is gemakkelijk te gebruiken. Met een druk op de knop wordt een bereidingscyclus gestart voor een product

in een aan dat specifieke product voorbehouden vat. Als u deze flexibele computer gebruikt in combinatie met een vat waarin meerdere producten worden bereid hoeft u voor het starten van een bereidingscyclus niet meer dan twee keer op een knop te drukken. Kies gewoon een menu-item met productknop een en druk vervolgens op de bereidingscyclusknop onder het display waarop het gewenste item wordt weergegeven. De computer kan naadloos van McNuggets naar Crispy Chicken of welk ander toegevoegd menu-item dan ook gaan.

In een typische bereidingsomgeving meldt het display van de M2000 voor een friteusestation met drie vaten FR FRIES (zoals hoger afgebeeld) en kan u de bereidingscyclus starten met één druk op een bereidingskanaalknop.

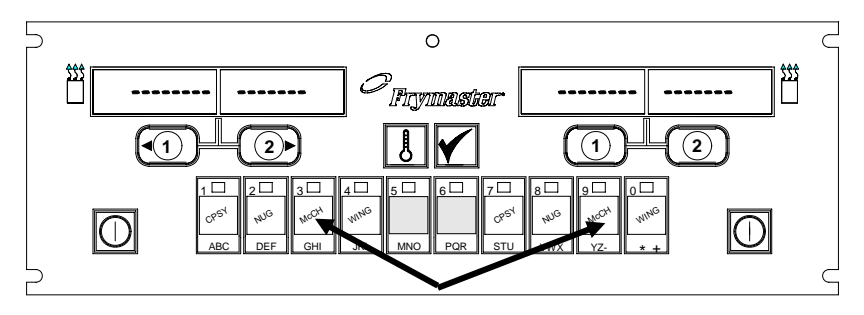

Als u op de productknop 3 of 9 drukt, verschijnt McChick op het display.

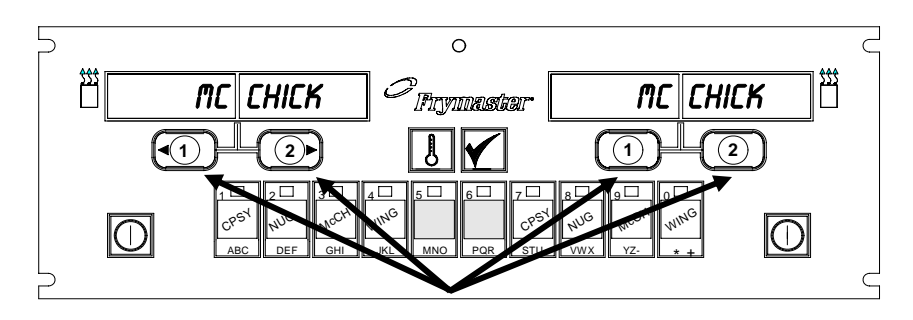

Als u op een van de bereidingscyclusknoppen drukt onder de melding McChick, wordt een bereidingscyclus gestart.

Bij een kip-/filetstation laat het LED-display een stippellijn zien. Om een bereidingscyclus te starten drukt u op een productknop en vervolgens op de bereidingscyclusknop die overeenstemt met het vat waarin u de mand hebt laten zakken. Als u op de productknop voor McChicken drukt, verschijnt McChick op het display. Druk gewoon op de bereidingscyclusknop die hoort bij de locatie van de mand die u met het desbetreffende product hebt laten zakken.

## Kennismaking met de M2000

De M2000 werkt in combinatie met elektrische friteuses en gasfriteuses, zowel modellen met een volledige pot als modellen met een pot met onderverdelingen.

### **1.2 Servicedienst**

Bel het "0800" nummer op de omslag van deze handleiding voor de locatie van uw dichtstbijzijnde onderhouds- en herstellingscentrum. Wanneer u een beroep doet op de dienst na verkoop, vermeldt u altijd het modelnummer en het serienummer van uw bereidingscomputer en het type friteuse waarop de bereidingscomputer is aangesloten.

Om u zo doeltreffend mogelijk van dienst te kunnen zijn, moet u over de volgende gegevens beschikken:

| Modelnummer           |  |
|-----------------------|--|
| Serienummer           |  |
| Type friteuse         |  |
| Aard van het probleem |  |

Alle ander informatie die eventueel nuttig kan zijn voor het oplossen van uw probleem.

# Basisbediening

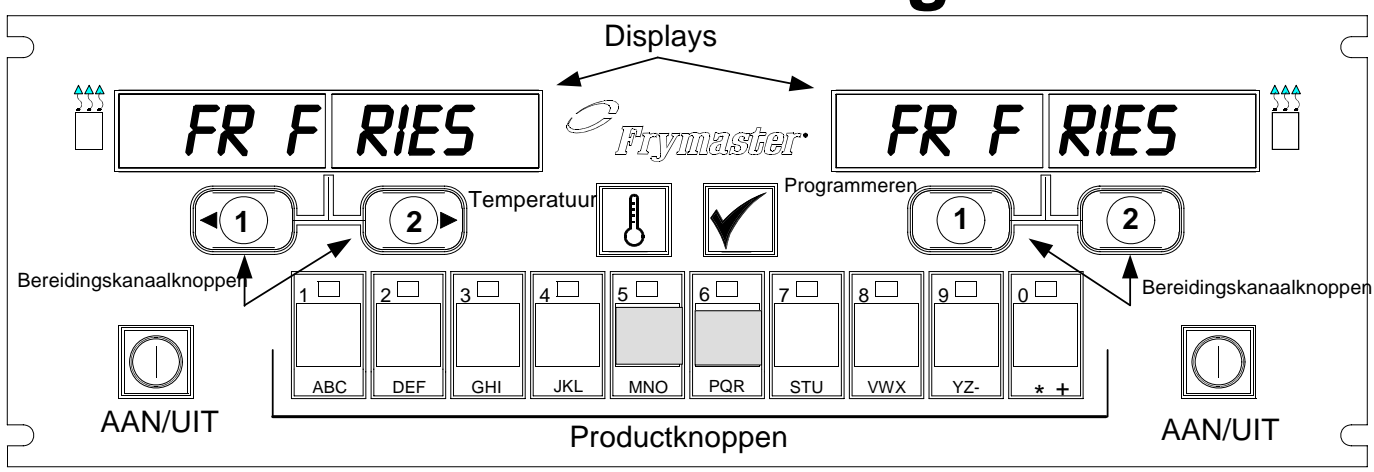

### De friteuse aanzetten (ON)

Druk op de rechtertoets bij een friteuse zonder onderverdeling; druk op de toets aan de gewenste kant bij een friteuse met onderverdeling.

### De friteuse uitzetten (OFF)

Druk op de rechtertoets bij een friteuse zonder onderverdeling; druk op de toets aan de gewenste kant bij een friteuse met onderverdeling.

### De temperatuur van de vetpan controleren

Druk één keer op de Temptoets. De displays geven de vetpantemperatuur weer.

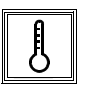

## De ingestelde temperatuur van de vetpan controleren

Druk twee keer op de Temptoets. De displays geven de ingestelde temperatuur weer.

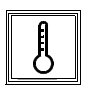

### De taak annuleren of het alarm afzetten

Druk op de toets onder het display dat actief is.

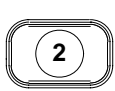

## De eenknops-bereidingscyclus starten (voorbehouden modus)

Druk op de toets onder het display waarop het gewenste item wordt weergegeven.

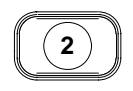

3

GHI

2

2

## De tweeknops-bereidingscyclus starten (meerdere-producten-modus)

Druk op de producttoets met het pictogram van het gewenste product. Druk op de bereidingskanaalknop om de bereidingscyclus te beginnen.

#### Overschakelen van voorbehouden modus naar meerdere-producten-modus

Druk 5 seconden lang op de bereidingskanaalknop onder het weergegeven menu-item. Het display verandert in stippellijnen.

### n. Het bellijnen.

#### Overschakelen van meerdereproducten-modus naar voorbehouden modus

Druk op de producttoets met het pictogram van het gewenste product. Druk 5 seconden lang op de bereidingskanaalknop onder het display dat het gewenste item weergeeft.

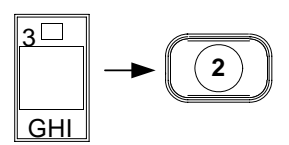

# Bakken met display voor meerdere producten

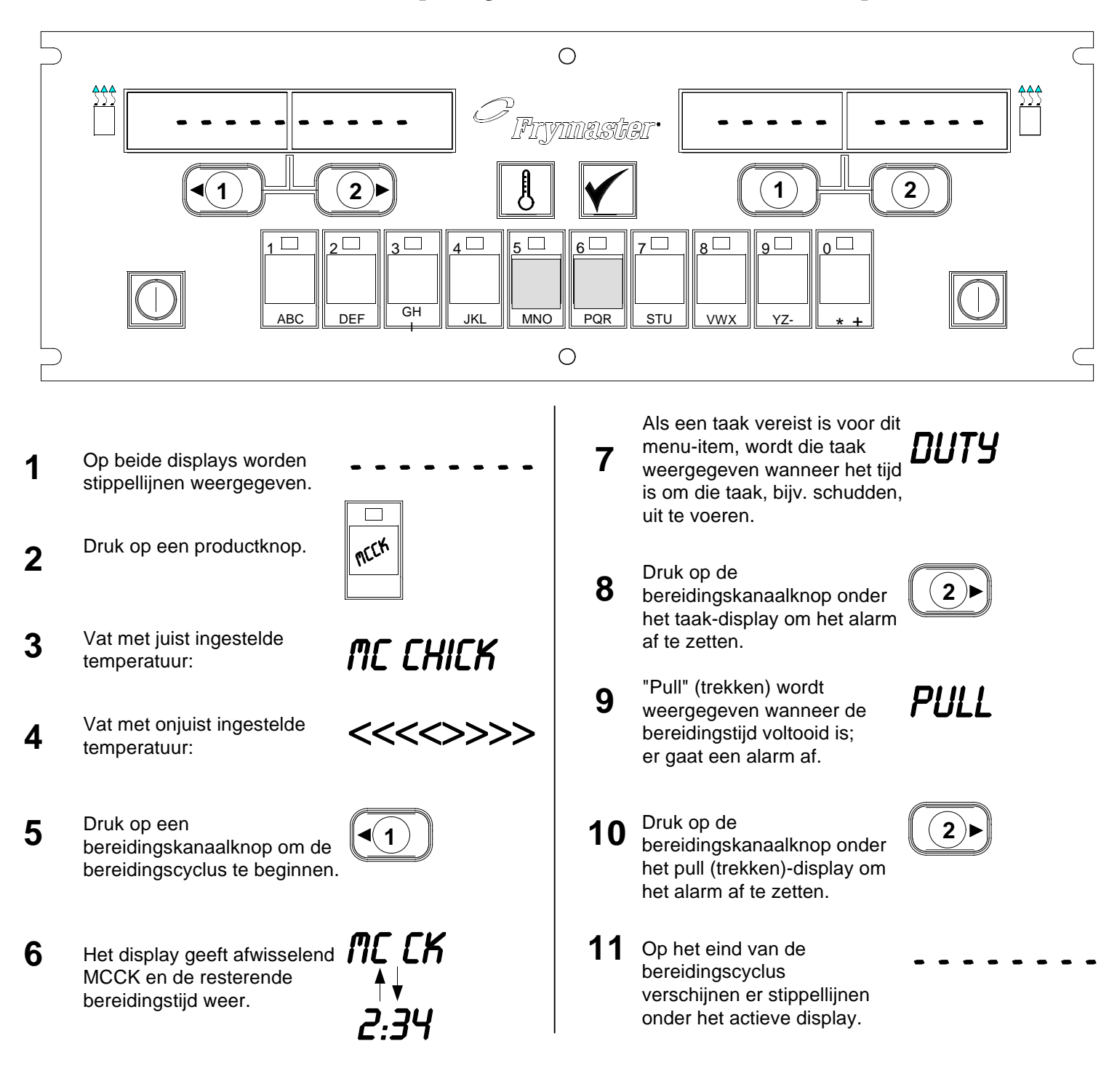

# Bakken met aan één product voorbehouden display

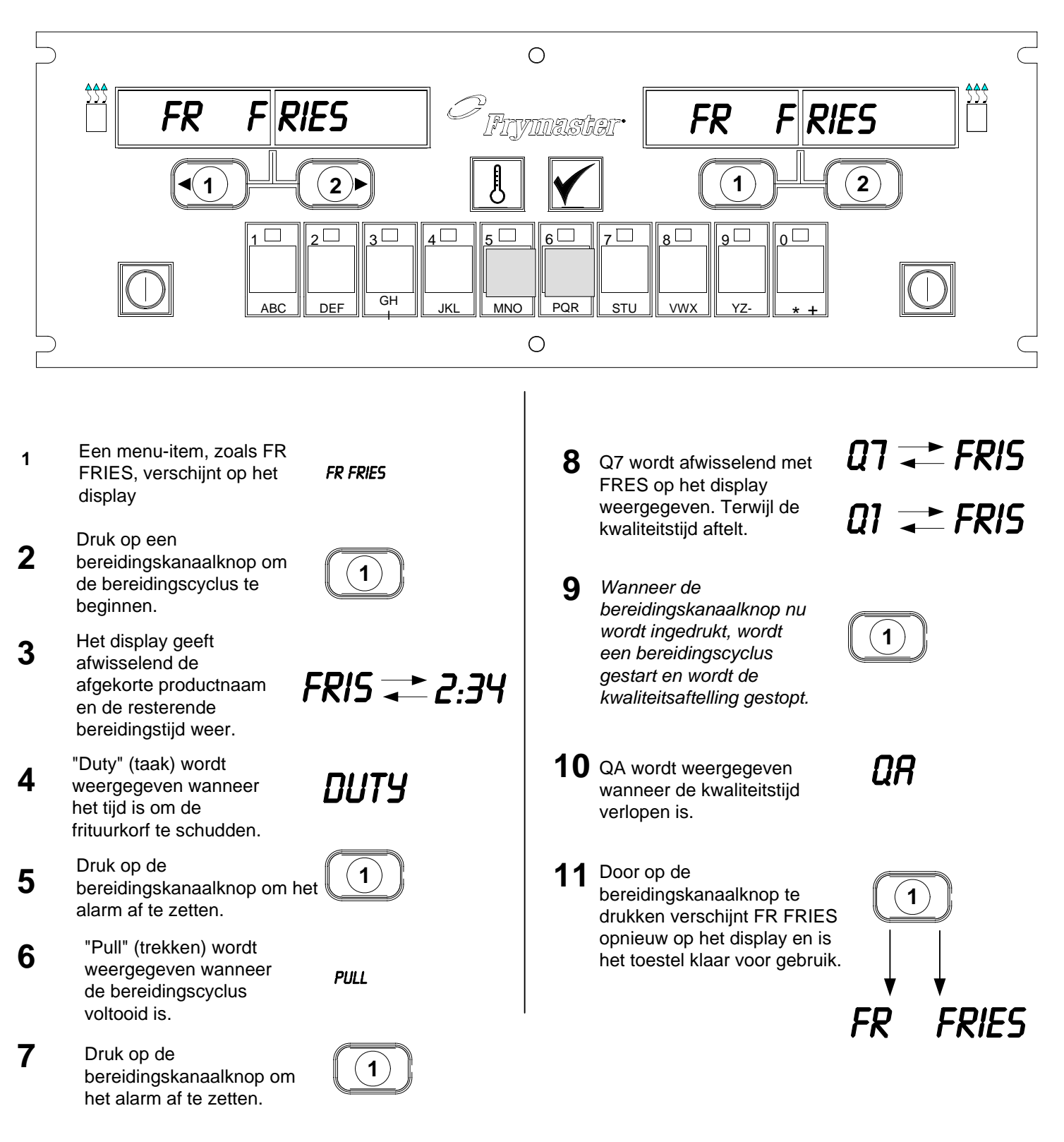

# M2000 computer Overschakelen van ontbijt naar lunch

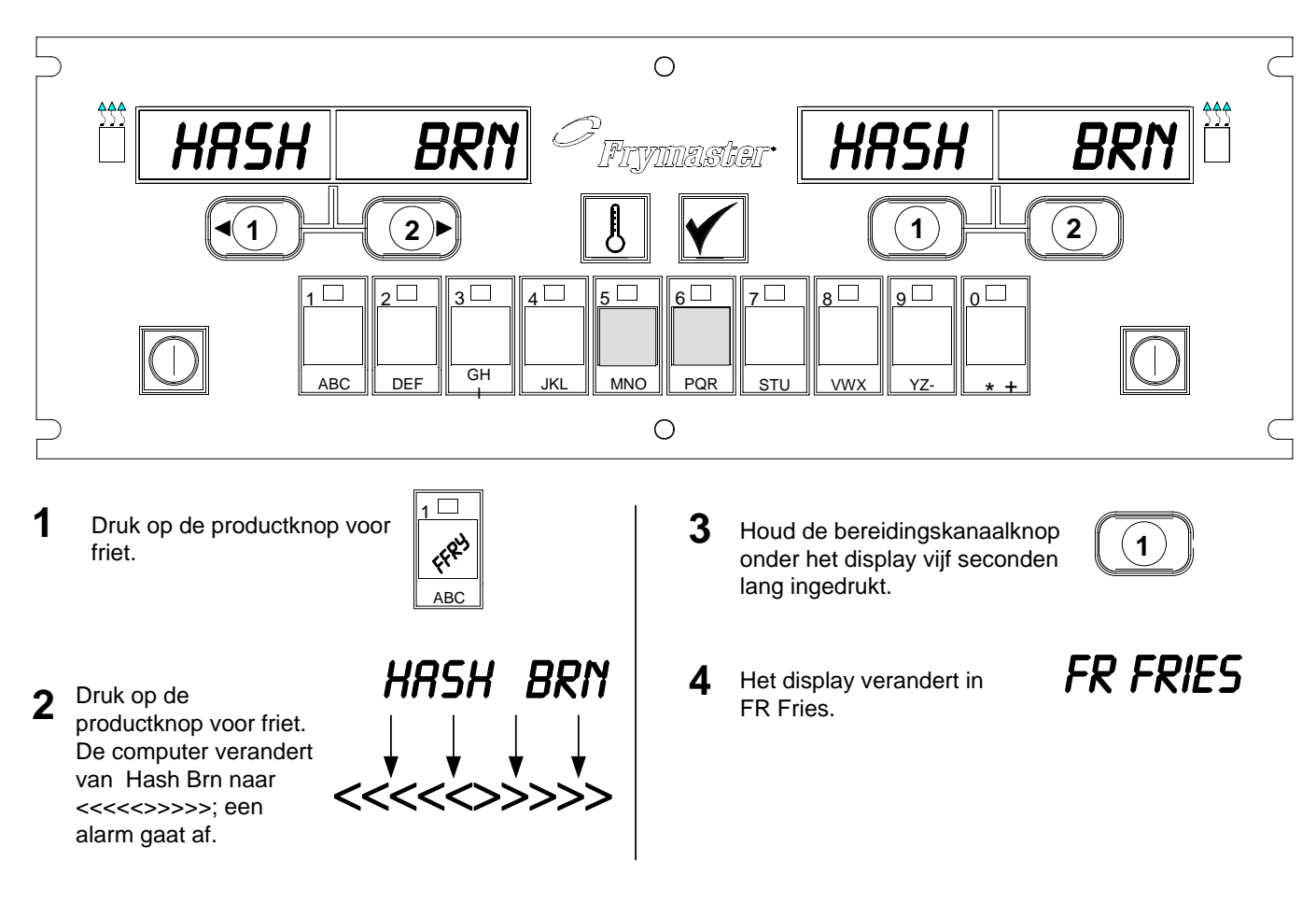

Wijzig beide displays in FR FRIES

# **Overschakelen van lunch naar ontbijt**

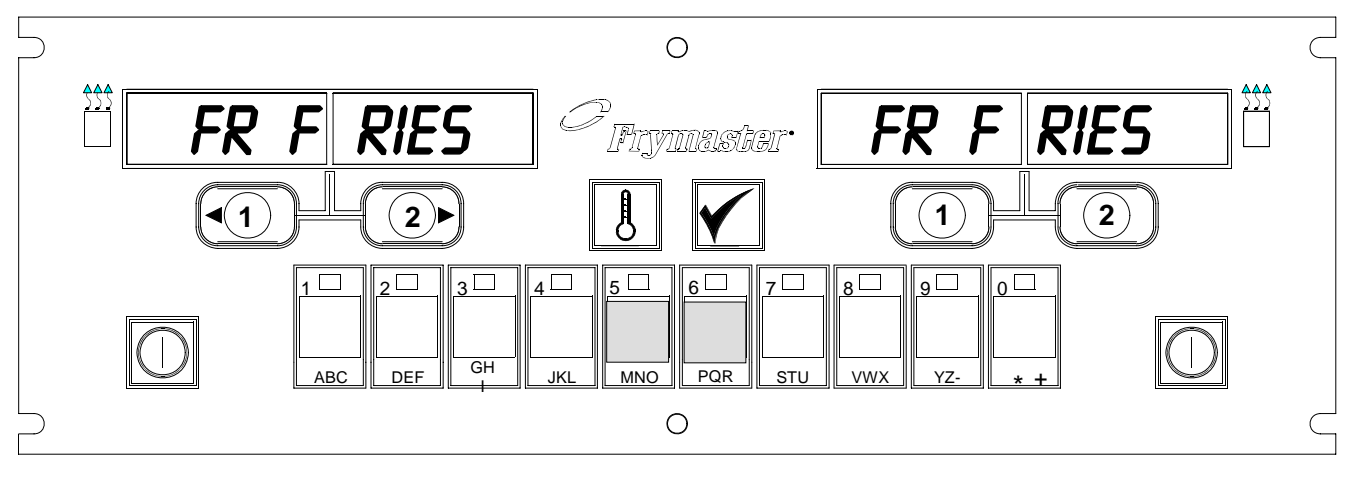

1 Op het computerdisplay staat

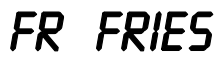

2 Druk op de productknop voor hash browns.

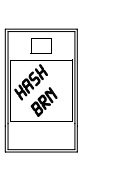

**3** Het computerdisplay verandert van FR Fries naar <<<<>>>>; een alarm gaat af.

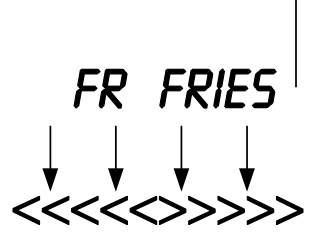

4 Houd de bereidingskanaalknop onder het display vijf seconden lang ingedrukt.

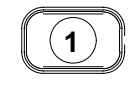

- 5 Het display verandert in Hash Brn.
- HASH BRM

## De M2000 installeren/instellen

| Ingebruikneming                                                                                                    | 1. Op het display van de computer staat OFF.                                                                                                    |
|----------------------------------------------------------------------------------------------------|----------------------------------------------------------------------------------------------------|
| taal en<br>geluidsvolume<br>selecteren                                                                                                    | 2. Druk op 🗹.                                                                                                    |
| Voor de<br>ingebruikneming<br>van de computer.                                                                                                    | <ol> <li>Op het linkerdisplay verschijnt code.</li> <li>Druk op (3322).</li> <li>Op het linkercomputerdisplay verschijnen afwisselend Loading en menu. Het rechterdisplay telt tot 39 en blijft dan leeg.</li> <li>Op het display van de computer staat OFF.</li> <li>Druk op .</li> <li>Op het linkerdisplay verschijnt code.</li> </ol>                                                               |
| De computer<br>heeft twee<br>volumestanden                                                                                                    | <ul> <li>9. Press</li> <li>9. Press</li> <li>(1655).</li> <li>10. Op het linkerdisplay verschijnt VOLUME en op het rechter HIGH of LOW.</li> </ul>                                                                                                    |
| Voor het<br>instellen van de<br>taal die op het<br>display wordt<br>weergegeven.                                                                                                    | <ol> <li>Druk op om heen en weer te springen tussen high en low voor waarschuwingssignalen met een respectievelijk hoog en laag geluidsvolume.</li> <li>Als de gewenste instelling in het rechterdisplay wordt weergegeven drukt u op om uw keuze vast te leggen.</li> </ol>                                                                                                    |
| *NB: als u de<br>weergegeven taal<br>of de<br>menuparameter<br>verandert voor<br>een eerder<br>geprogrammeerde<br>computer, wordt<br>de programmering<br>van eventuele<br>speciale menu-<br>items gewist. | <ul> <li>13. Op het linkerdisplay* verschijnt LANGUAGE en op het rechter ENGLISH. Zie 8-3 voor instructies voor het veranderen van de weergegeven temperatuureenheid van Fahrenheit in Celsius.</li> <li>14. Druk op om heen en weer te springen tussen de mogelijke talen.</li> <li>15. Als de gewenste taal op het rechterdisplay wordt weergegeven drukt u op om uw keuze vast te leggen.</li> </ul> |

## De M2000 installeren/instellen

| Wordt gebruikt<br>om de<br>standaard                                                         | 16. Op het linkerdisplay* verschijnt MENU en op het rechter USA of Non-USA.                                                                                                    |
|----------------------------------------------------------------------------------------------|----------------------------------------------------------------------------------------------------|
| menuparameter<br>s in te stellen op                                                          | 17. Druk op <b>Lo</b> om heen en weer te springen tussen de menukeuzemogelijkheden.                                                                                                    |
|                                                                                              | 18. Als het gewenste menu op het rechterdisplay wordt weergegeven drukt                                                                                                    |
| * <b>NB:</b> als u de<br>weergegeven taal<br>of de menukeuze<br>verandert voor<br>een eerder | u op om uw keuze vast te leggen. Als u de standaardinstelling<br>"English" hebt gewijzigd worden op het linkercomputerdisplay<br>afwisselend   oading en menu weergegeven Het rechterdisplay<br>telt tot 38 en blijft dan leeg. |
| e computer,                                                                                  | 19. De computer geeft de melding Off.                                                                                                    |
| void de<br>programmering<br>van eventuele<br>speciale menu-                                  | 20. Druk op 🗹.                                                                                                    |
| items gewist.                                                                                | 21. Op het linkerdisplay verschijnt code.                                                                                                    |
|                                                                                              | 22. Druk op $(1656)$ met de producttoetsen.                                                                                                    |
| De computer<br>instellen voor<br>gasfriteuse of<br>elektrische                               | 23. Op het linkerdisplay verschijnt GAS. Op het rechterdisplay verschijnt YES.                                                                                                    |
| friteuse en vat<br>met of zonder<br>onderverdeling.                                          | 24. Druk op om heen en weer te springen tussen YES en NO. Kies<br>YES voor een gasfriteuse. Kies NO voor een elektrische friteuse.                                                                                              |
|                                                                                              | 25. Als op het rechterdisplay de correcte keuzemogelijkheid wordt                                                                                                    |
|                                                                                              | weergegeven drukt u op om naar de volgende instellingenparameter te gaan.                                                                                                    |
|                                                                                              | 26. Op het linkerdisplay verschijnt Split en op het rechter Yes. Druk op                                                                                                    |
|                                                                                              | vaten met een onderverdeling en NO voor vaten zonder onderverdeling.                                                                                                    |
|                                                                                              | 27. Druk op om naar de volgende instellingenparameter te gaan.                                                                                                    |
|                                                                                              | <ul> <li>28. Alle meldingen verdwijnen van het display. ○FF wordt weergegeven.</li> <li>De computer is klaar om te worden geprogrammeerd zoals beschreven<br/>in de volgende hoofdstukken.</li> </ul>                           |

# Aan een product voorbehouden werking programmeren

| Voorbeeld:                                 | 1. Op het display van de computer staat $\bigcirc \vdash \vdash$ (de computer moet uitstaan                                                                                                    |
|--------------------------------------------|----------------------------------------------------------------------------------------------------|
| voorbehouden                               | om de programmeermodus te openen.)                                                                                                    |
| programmeren                               | 2. Druk op 🔽.                                                                                                    |
|                                            | <ul> <li>3. Op het linkerdisplay verschijnt code.</li> <li>4. Druk op (1650) met de producttoetsen.</li> </ul>                                                                                                    |
| Menu-item<br>opslaan in<br>productknop.    | <ul> <li>Op het linkerdisplay verschijnt FR FRIES. Het rechterdisplay geeft geen melding weer.</li> </ul>                                                                                                    |
|                                            | 6. De LED van productknop 1; de standaardproductknop voor friet; licht op.                                                                                                    |
|                                            | <ul> <li>7. Druk op (2) om naar een ander menu-item te gaan indien nodig. <i>In dit voorbeeld wordt de computer uitsluitend gebruikt om friet te maken.</i></li> </ul>                                                                                                    |
|                                            |                                                                                                    |
| Vaste waarde<br>voor friet<br>instellen.   | <ul> <li>8. Druk op aan de rechterkant van de computer. Bij een friteuse zonder onderverdeling verschijnt YES boven de beide knoppen; bij een friteuse met een onderverdeling verschijnt de melding alleen boven</li> <li>1. Met deze stap wordt de voorinstelling voor het vat ingesteld op 168°C, de voorinstelling voor friet.</li> </ul> |
|                                            | <ul> <li>9. Druk op 2 aan de rechterkant van de computer. Op het display boven de knop verschijnt YES. Met deze stap wordt de voorinstelling voor de rechterhelft van een vat met onderverdeling ingesteld op 168°C.</li> </ul>                                                                                                    |
| Taaktijd<br>instellen.                     | <ul> <li>10. Druk op . Op het linkerdisplay verschijnt DUTY 1. Op het rechterdisplay verschijnt M :30. Hiermee wordt het aantal seconden ingesteld dat na de start van een bereidingscyclus een taakalarm afgaat. M :30 is de standaardinstelling en moet worden gebruikt.</li> </ul>                                                        |
|                                            | п                                                                                                    |
| Wijze van<br>afzetten van<br>alarm kiezen. | <ul> <li>11. Druk op  om heen en weer te springen tussen het automatisch en manueel afzetten van het alarm. Op het linkerdisplay verandert M : 30</li> <li>in A : 30 en omgekeerd bij elke druk op . Het manueel afzetten</li> </ul>                                                                                                    |
|                                            | van het alarm is de standaardinstelling.                                                                                                    |
| Tweede<br>taakalarm<br>instellen.          | <ul> <li>12. Druk op . Op het linkerdisplay verschijnt DUTY 2. Op het rechterdisplay verschijnt M :00. Hiermee wordt de tijd ingesteld dat na</li> </ul>                                                                                                    |

## Aan een product voorbehouden werking programmeren

|                                                                                         | de start van een bereidingscyclus een tweede taakalarm afgaat.                                                                                                    |
|-----------------------------------------------------------------------------------------|----------------------------------------------------------------------------------------------------|
| Bereidingstijd<br>instellen.                                                            | <ul> <li>13. Gebruik de genummerde producttoetsen om indien gewenst een tijd in te voeren. M ∶00 is de standaardinstelling.</li> </ul>                                                                                                    |
|                                                                                         | 14. Zie stap 10 om heen en weer te springen tussen het automatisch en manueel afzetten van het alarm.                                                                                                    |
| Kwaliteitstijd<br>instellen.                                                            | <ul> <li>15. Druk op . Op het linkerdisplay verschijnt Remove. Op het rechterdisplay verschijnt M 3:10. Hiermee wordt de bereidingstijd ingesteld voor het geselecteerde product. Gebruik de genummerde toetsen om de tijd naar wens aan te passen. 3:10 is de standaard bereidingstijd voor friet.</li> </ul>             |
|                                                                                         | 16. Druk op om heen en weer te springen tussen het automatisch en manueel afzetten van het alarm.                                                                                                    |
| Bereidingstem-<br>peratuur of vaste<br>temperatuurwaar<br>de voor product<br>instellen. | <ul> <li>17. Druk op . Op het linkerdisplay verschijnt QUAL. Op het rechterdisplay verschijnt M 7:00. Dit is de standaard warmhoudtijd zonder kwaliteitsverlies voor friet. Gebruik de genummerde producttoetsen om de tijd naar wens aan te passen. Als u nul invoert, wordt de kwaliteitstimer uitgeschakeld.</li> </ul> |
|                                                                                         | 18. Druk op om heen en weer te springen tussen het automatisch en manueel afzetten van het alarm.                                                                                                    |
|                                                                                         | <ol> <li>Druk op . Op het linkerdisplay verschijnt Set-Temp. Op het rechterdisplay verschijnt 168°C (335F). Dit is de standaard voorinstelling voor friet. Gebruik de genummerde producttoetsen om de waarde naar wens aan te passen.</li> </ol>                                                                           |
|                                                                                         | 20. Herhaal de stappen 7-19 voor bijkomende items.                                                                                                    |
|                                                                                         | 21. Wanneer het laatste geprogrammeerde menu-item door de computer<br>wordt weergegeven drukt u op om het menu-item op te slaan en<br>de programmeermodus te verlaten.                                                                                                    |

# Werking voor meerdere producten programmeren

| Een vat voor                         | 1. Op het display van de computer staat OFF (de computer moet uitstaan                                                                                                    |
|--------------------------------------|----------------------------------------------------------------------------------------------------|
| meerdere                             | om de programmeermodus te openen.)                                                                                                    |
| producten                            | 2 Druk on                                                                                                    |
| programmeren                         | 2. Druk op —.                                                                                                    |
|                                      | 3. Op het linkerdisplay verschijnt code.                                                                                                    |
|                                      | 4. Druk op $(1650)$ met de producttoetsen.                                                                                                    |
|                                      | 5. Op het linkerdisplay verschijnt FR FRIES. Het rechterdisplay geeft geen melding weer.                                                                                                    |
|                                      | 6. De LED van productknop 1; de standaardproductknop voor friet; licht op.                                                                                                    |
|                                      | 7. Druk op $(2)$ om naar het volgende menu-item te gaan.                                                                                                    |
| Menu-item                            | 8. Op het linkerdisplay verschijnt Fillet.                                                                                                    |
| productknop.                         | 9. Kies en druk op de productknop waar u de bereidingscyclus op wil slaan. De LED van de gekozen productknop licht op. Het rechterdisplay                                                               |
| De                                   | <ul> <li>geeft geen melding weer.</li> <li>10. Druk op </li> <li>aan de rechterkant van de friteuse met onderverdeling</li> </ul>                                                                       |
| bereidingstemper<br>atuur instellen. | en $\forall \vdash S$ verschijnt boven de bereidingskanaalknop. Hiermee stelt u de temperatuur voor filets in als voorinstelling.                                                                       |
| <b>T</b> 1                           | 11. Druk op . Op het linkerdisplay verschijnt DUTY 1. Op het rechterdisplay verschijnt M :00. Hiermee wordt het aantal seconden ingesteld dat na de start van een bereidingscyclus een taakalarm afgaat |
| l aaktijd instellen.                 | ingesteld dat ha de start van een bereidingseyelds een taakararin argaat.                                                                                                    |
|                                      | 12. Druk op om heen en weer te springen tussen het automatisch en manueel afzetten van het alarm. Op het linkerdisplay verandert M : 00                                                                 |
|                                      | in $A : \bigcirc \bigcirc$ en omgekeerd bij elke druk op $\square$ . Het manueel afzetten van het al arm is de standaardinstelling.                                                                     |
|                                      | <ol> <li>Druk op</li></ol>                                                                                                    |
|                                      |                                                                                                    |

# Werking voor meerdere producten programmeren

|                                                                            | 14. Gebruik de genummerde producttoetsen om indien gewenst een tijd in te voeren. M : OO is de standaardinstelling.                                                                                                    |
|----------------------------------------------------------------------------|----------------------------------------------------------------------------------------------------|
|                                                                            | <ol> <li>15. Zie stap 12 om heen en weer te springen tussen het automatisch en<br/>manueel afzetten van het alarm.</li> </ol>                                                                                                    |
| De bereidingstijd<br>instellen.                                            | <ul> <li>16. Druk op . Op het linkerdisplay verschijnt Remove. M 3:40, de standaard bereidingstijd voor filets, verschijnt op het rechterdisplay. Gebruik de genummerde producttoetsen om indien gewenst een nieuwe bereidingstijd in te voeren in minuten en seconden.</li> </ul> |
|                                                                            | 17. Druk op om heen en weer te springen tussen het automatisch en manueel afzetten van het alarm.                                                                                                    |
| Kwaliteitstijd<br>instellen.                                               | <ul> <li>18. Druk op Y. Op het linkerdisplay* verschijnt Qual en op het rechter M : OO. Gebruik de genummerde producttoetsen om een warmhoudtijd in te voeren voor het product. Als u geen kwaliteitstimer hoeft te gebruiken voert u 0:00 in.</li> </ul>                          |
|                                                                            | <ul><li>19. Druk op om heen en weer te springen tussen het automatisch en manueel afzetten van het alarm.</li></ul>                                                                                                    |
| Instellen welk vat<br>voor het gekozen<br>product moet<br>worden gebruikt. | 20. Druk op 🗹. Op het linkerdisplay* verschijnt Set-Temp en op het rechter 176°C (350F). Gebruik de genummerde producttoetsen om indien gewenst een nieuwe voorinstelling in te voeren.                                                                                            |
|                                                                            | <b>21.</b> Druk op Yes. Op het linkerdisplay verschijnt Fillet en op het rechter                                                                                                    |
|                                                                            | <ul> <li>22. Druk op om naar het volgende gewenste menu-item te gaan, bijvoorbeeld McChicken.</li> </ul>                                                                                                    |
|                                                                            | 23. Herhaal de stappen 9-21 om bijkomende menu-items in te voeren.                                                                                                    |
|                                                                            | 24. Wanneer het laatste geprogrammeerde menu-item door de computer<br>wordt weergegeven drukt u op om het menu-item op te slaan en<br>de programmeermodus te verlaten.                                                                                                    |
|                                                                            |                                                                                                    |

# Nieuwe menu-items programmeren

| Nieuwe menu-             | 1. Op het display van de computer staat $\bigcirc \vdash \vdash$ (de computer moet uitstaan om de programmeermedus te openen)                                                                                                    |
|--------------------------|----------------------------------------------------------------------------------------------------|
| items toevoegen          | 2 Druk or                                                                                                    |
|                          |                                                                                                    |
|                          | 3. Op het linkerdisplay verschijnt code.                                                                                                    |
|                          | <ul> <li>4. Druk op (1650) met de producttoetsen.</li> <li>5. Gebruik de knop (2) om door de menu-items te lopen tot op het</li> </ul>                                                                                                    |
|                          | display Prod 8 of een hoger productnummer verschijnt.                                                                                                    |
|                          | <ol> <li>Druk op ■ en op het rechterdisplay verschijnt EDIT. Het eerste teken van het linkerdisplay knippert.</li> </ol>                                                                                                    |
|                          | 7 Gebruik de ABC -toetsen om de naam van het product in te voeren. Met                                                                                                    |
| Productnaam<br>invoeren. | elke toets kan een van drie letters worden gekozen. Druk op de toets<br>waarop de gewenste letter staat tot die letter verschijnt.                                                                                                    |
|                          | 8. Druk op (2) om de cursor te verplaatsen. Gebruik de toets met het nr.0 om een spatie in te voeren.                                                                                                    |
|                          | <ol> <li>Bijvoorbeeld: om "WINGS" in te voeren drukt u op producttoets 8 tot<br/>de W op het display verschijnt.</li> </ol>                                                                                                    |
|                          | <ul> <li>10. Gebruik de toets om de cursor naar de volgende plaats van het display te verplaatsen. Druk op toets nr. 3 tot de   verschijnt. Ga zo door tot WINGS op het display is gevormd.</li> </ul>                                               |
|                          | 11. Druk op                                                                                                    |
|                          | 12. Er knippert een P en er wordt een nummer weergegeven. Gebruik de<br>stappen 7-10 om een verkorte naam in het voeren voor het menu-item.<br>Tijdens een bereidingscyclus worden de verkorte naam en de<br>bereidingstijd afwisselend weergegeven. |
|                          | <ol> <li>Druk op . De zopas ingevoerde productnaam verschijnt aan de linkerkant.</li> </ol>                                                                                                    |
|                          | 14. Kies en druk op een productknop om de bereidingscyclus voor het<br>nieuwe product op te slaan. De LED van de gekozen productknop licht<br>op. Het rechterdisplay geeft geen melding weer.                                                        |

# Nieuwe menu-items programmeren

|                                                     | <ul> <li>15. Druk op . Op het linkerdisplay verschijnt DUTY 1. Op het rechterdisplay verschijnt M :00. Gebruik de genummerde producttoetsen om waar nodig een taaktijd in te voeren.</li> <li>16. Druk op . om heen en weer te springen tussen het automatisch en manueel afzetten van het alarm. Het manueel afzetten van het alarm is de standaardinstelling.</li> </ul> |
|-----------------------------------------------------|----------------------------------------------------------------------------------------------------|
| Eerste taak<br>instellen.                           | <ul> <li>17. Druk op</li></ul>                                                                                                    |
|                                                     | <ol> <li>18. Gebruik de genummerde producttoetsen om indien gewenst een tijd in<br/>te voeren.</li> </ol>                                                                                                    |
| Als geen taaktijd<br>nodig is, voert u<br>00:00 in. | 19. Druk op om heen en weer te springen tussen het automatisch en manueel afzetten van het alarm.                                                                                                    |
|                                                     | 20. Druk op ▲. Op het linkerdisplay verschijnt Remove. Op het rechterdisplay verschijnt M :00. Gebruik de genummerde producttoetsen om een bereidingstijd in te voeren in minuten en seconden.                                                                                                    |
|                                                     | 21. Druk op om heen en weer te springen tussen het automatisch en manueel afzetten van het alarm.                                                                                                    |
| De bereidingstijd<br>instellen.                     | 22. Druk op . Op het linkerdisplay* verschijnt Qual en op het rechter M : ○○. Gebruik de programmeertoetsen om een warmhoudtijd in te voeren waar nodig.                                                                                                    |
|                                                     | <ul><li>23. Druk op om heen en weer te springen tussen het automatisch en manueel afzetten van het alarm.</li></ul>                                                                                                    |
|                                                     | <ul> <li>24. Druk op . Op het linkerdisplay verschijnt Set-Temp en op het rechter 0°C (32F). Gebruik de producttoetsen om een voorinstelling in te voeren</li> </ul>                                                                                                    |
| Ingestelde<br>waarde instellen.                     | 25. Druk op en op het linkerdisplay verschijnt PROBE en op het rechter YES.                                                                                                    |
|                                                     | <ul><li>26. Gebruik om heen en weer te springen tussen YES en NO. Laat NO op het display staan om de voelerfunctie uit te schakelen.</li></ul>                                                                                                    |

# Nieuwe menu-items programmeren

| 27. Druk op . Op het linkerdisplay verschijnt de nieuwe productnaam en op het rechter Yes.                                                                             |
|----------------------------------------------------------------------------------------------------|
| 28. Druk op $(2)$ om naar de volgende programmeerbare menuplaats te gaan.                                                                                              |
| 29. Wanneer het laatste geprogrammeerde menu-item door de computer<br>wordt weergegeven drukt u op om het menu-item op te slaan en<br>de programmeermodus te verlaten. |
|                                                                                                    |
|                                                                                                    |
|                                                                                                    |
|                                                                                                    |
|                                                                                                    |
|                                                                                                    |
|                                                                                                    |

## Uitkoken toevoegen aan / selecteren via de M2000

| Uitkoken           | 1 On het dienlass som de sommeten stast OFF                                                                                                 |
|--------------------|----------------------------------------------------------------------------------------------------|
| toevoegen          | 1. Op het display van de computer staat $\bigcirc \vdash \vdash$ .                                                                          |
|                    | 2. Druk op .                                                                                                    |
|                    | 3. Op het linkerdisplay verschijnt CODE.                                                                                                    |
|                    | 4. Voer $(1650)$ in met de producttoetsen.                                                                                                  |
|                    | 5. Gebruik om doorheen de geprogrammeerde items en genummerde producten terug te keren naar Boil Out, dat zich op productplaats 40 bevindt. |
|                    | <ol> <li>Druk op een grijze productknop om het uitkoken op te slaan. In de knop licht een groene LED op.</li> </ol>                         |
|                    | <ol> <li>Druk op de AAN/UIT-knop om de friteuse uit te zetten en de programmering op te slaan.</li> </ol>                                   |
| Selecteer Boil Oit |                                                                                                    |
| (uitkoken)         | 1. Druk op om de friteuse uit te zetten.                                                                                                    |
|                    | 2. Op het display van de computer staat $OFF$ .                                                                                             |
|                    | 3. Laat het bakvet weglopen uit de friteuse.                                                                                                |
|                    | 4. Giet uitkookoplossing in de vetpan die moet worden schoongemaakt.                                                                        |
|                    | 5. Druk op LOW Temp. om de friteuse aan te zetten. Op het display verschijnt                                                                |
|                    | 6. Druk op de die u hebt gebruikt om het uitkookprogramma op te                                                                             |
|                    | slaan.                                                                                                    |
|                    | 7. Op het computerdisplay verschijnt <<<<>>>.                                                                                               |

## Uitkoken toevoegen aan / selecteren via de M2000

| 8. Houd de bereidingskanaalknop ingedrukt onder het vat dat<br>uitgekookt moet worden. Houd de knop ongeveer vijf seconden<br>ingedrukt en laat hem dan los. Boven de knop moet Boil Out<br>(uitkomen) verschijnen. |
|----------------------------------------------------------------------------------------------------|
| 9. Het bereidingskanaal wordt voorbehouden aan het uitkoken en heeft een voorinstelling van 90°C.                                                                                                    |
| <ul> <li>10. Druk op de Obereidingskanaalknop onder het display met de melding Boil Out. Volg de McDonald's uitkookprocedure zoals beschreven op de onderhoudsvereistenfiches.</li> </ul>                           |
| 11. Wanneer de uitkookprocedure is voltooid, volgt u de stappen onder<br>voorbehouden items toevoegen of wijzigen als u het braadvat weer aan<br>een menu-item toe wil wijzen.                                      |

| Programmeren                                               |                                                                                                    |
|------------------------------------------------------------|----------------------------------------------------------------------------------------------------|
|                                                            | 1. Druk op O.                                                                                            |
|                                                            | 2. Op het display van de computer staat ○FF. De computer moet uitstaan om de programmeermodus te openen. |
| Wordt gebruikt om<br>productknoppen te                     | 3. Druk op 🔽.                                                                                            |
| nieuwe menu-items<br>toe te voegen.                        | 4. Op het linkerdisplay verschijnt code.                                                                 |
|                                                            | <ul> <li>5. Druk op beschrijving op pagina 4-2 – 6-3.</li> </ul>                                         |
| Ingebruik-<br>neming                                       | 1. Druk op O.                                                                                            |
|                                                            | 2. Op het display van de computer staat $OFF$ .                                                          |
| Wordt gebruikt<br>om de computer<br>in te stellen bij de   | 3. Druk op 🗹.                                                                                            |
| of om een<br>computer naar                                 | 4. Op het linkerdisplay verschijnt code.                                                                 |
| een andere<br>friteuse te<br>verplaatsen met<br>een andere | 1     6     5     6                                                                                      |
| configuratie.                                              | <i>gebruikt om de computer in te stellen voor ingebruikneming. Zie</i>                                   |
|                                                            | genennineerne beschrijving op pagina 5-1— 5-2.                                                           |
|                                                            |                                                                                                    |
|                                                            |                                                                                                    |
|                                                            |                                                                                                    |
|                                                            |                                                                                                    |

| Controle van<br>hersteltijd                                                                                                    | 1. Druk op                                                                                                    |
|----------------------------------------------------------------------------------------------------|----------------------------------------------------------------------------------------------------|
| Geeft weer<br>hoeveel tijd de<br>friteuse nodig<br>heeft om de<br>temperatuur van<br>de olie 10°C te<br>doen stijgen<br>tijdens een<br>cruciale<br>opwarmfase.                                                                                                  | <ol> <li>Op het display van de computer staat OFF.</li> <li>Druk op          <ul> <li>Op het linkerdisplay verschijnt code.</li> <li>Op het linkerdisplay verschijnt code.</li> <li>Druk op</li></ul></li></ol> |
|                                                                                                    | <ol> <li>Beide displays geven een tijd weer. Deze code wordt gebruikt om de<br/>hersteltijd van de friteuse te controleren.</li> </ol>                                                                          |
| Fabrieks-<br>instellingenset<br>terugzetten                                                                                                    | 1. Druk op                                                                                                    |
| Laadt de<br>fabrieks-<br>instellingen voor<br>standaard menu-<br>items.                                                                                                    | <ol> <li>Op het display van de computer staat OFF.</li> <li>Druk op .</li> <li>Op het linkerdienleg gerechiint CoDE</li> </ol>                                                                                  |
| <b>NB:</b> na het<br>herstellen van de<br>fabrieks-<br>instellingen<br>controleert u alle<br>bereidingstijden,<br>voorinstellingen en<br>taak- en<br>kwaliteitstijden om<br>er zeker van te zijn<br>dat zij<br>overeenstemmen<br>met de<br>specificaties die in | <ul> <li>4. Op het inkerdisplay verschijkt CODE.</li> <li>3 3 2 2 4 4 4 4 4 4 4 4 4 4 4 4 4 4 4 4</li></ul>                                                                                                    |

| Weergegeven taal                                                                            |                                                                                                    |
|---------------------------------------------------------------------------------------------|----------------------------------------------------------------------------------------------------|
| en geluisvolume<br>instellen                                                                | 1. Druk op       Image: NB: als u de weergegeven taal of de menuselectie verandert,                                                                                                    |
| Wordt gebruikt om<br>het luidspreker-<br>volume, de door de<br>computer<br>weergegeven taal | 2. Op het display van de computer staat OFF. wordt de programmering van eventueel door het restaurantpersoneel                                                                             |
|                                                                                             | 3. Druk op . ingevoerde speciale productprogrammeringen gewist                                                                                                    |
| internationale<br>menustandaard-                                                            | 4. Op het linkerdisplay verschijnt code.                                                                                                    |
| waarden in te<br>stellen.                                                                   | 5 Druk on $\left[ \begin{array}{c} 1 \\ 0 \\ 0 \\ 0 \\ 0 \\ 0 \\ 0 \\ 0 \\ 0 \\ 0 \\$                                                                                                    |
|                                                                                             | <i>s.</i> Druk op <u> </u>                                                                                                    |
| Wegave van                                                                                  |                                                                                                    |
| Fahrenheit<br>veranderen in<br>Celsius                                                      | <ol> <li>Druk op van de computer die de temperatuur in Fahrenheit<br/>weergeeft.</li> </ol>                                                                                                |
|                                                                                             | 2. Op het display van de computer staat $OFF$ .                                                                                                    |
|                                                                                             | 3. Druk op 🗹.                                                                                                    |
|                                                                                             | 4. Op het linkerdisplay verschijnt CODE.                                                                                                    |
|                                                                                             |                                                                                                    |
|                                                                                             | 5. Druk op (1658).                                                                                                    |
|                                                                                             | <ol> <li>Op het computerdisplay verschijnt gedurende korte tijd niets en daarna<br/>verschijnt ○FF.</li> </ol>                                                                             |
|                                                                                             | <ol> <li>Druk op D. Druk op D. De temperatuur wordt nu in graden<br/>Celsius weergegeven. Herhaal de stappen 1-7 om de temperatuur weer<br/>in graden Fahrenheit weer te geven.</li> </ol> |
|                                                                                             |                                                                                                    |
|                                                                                             |                                                                                                    |
|                                                                                             |                                                                                                    |

| Controle van<br>bovenlimiet                                    | 1. Druk op                                                                                                    |
|----------------------------------------------------------------|----------------------------------------------------------------------------------------------------|
|                                                                | 2. Op het display van de computer staat OFF.                                                                                                    |
| *NB: Gebruik<br>8888 en de<br>linkse knoppen<br>1 en 2 voor de | <ol> <li>3. Druk op .</li> <li>4. Op het linkerdisplay verschijnt CODE.</li> <li>9 9 9 9 9</li> </ol>                                                                                                    |
| linkerkant)                                                    |                                                                                                    |
|                                                                | <ul> <li>5. Druk op <u>YZ- YZ- YZ- YZ- (9999*)</u> voor een vat zonder onderverdeling of de rechterkant van een tweeledig vat. NB: de test kan alleen worden uitgevoerd als de olie warmer is dan 82°C. Als de temperatuur van het bakvet lager is dan 82°C, verschijnt de melding TOO COLD op het display</li> </ul> |
|                                                                | 6. Op het rechterdisplay verschijnt $HI$ - $LIMIT$ .                                                                                                    |
|                                                                | 7. Houd de rechter bereidingskanaalknop ingedrukt.                                                                                                    |
|                                                                | <ul> <li>8. De friteuse vraagt extra warmte en licht op.</li> <li>9. Op het rechterdisplay wisselen HI-I imit en de temperatuur elkaar af tot het bakvet 210°C bereikt. Dan verschijnen afwisselend HI-I en de temperatuur op het display.</li> </ul>                                                                 |
|                                                                | 10. De verwarming wordt nu uitgezet en de hi-1 test is voltooid.                                                                                                    |
|                                                                | <ul> <li>11. Houd de rechter</li> <li>11. Houd de rechter</li> <li>12. Op het rechterdisplay wisselen HI-I imit en de temperatuur elkaar af tot de bovenlimiet wordt geactiveerd. Op het display verschijnt Hi-2.</li> </ul>                                                                                          |
|                                                                | 13. Druk op 🛈 om de test te wissen en de computer uit te zetten.                                                                                                    |
|                                                                | <ul> <li>14. Als de Hi-Limit 2 test mislukt, wordt dat gemeld door de meldingen<br/>HI-2 en BAD die elkaar op het display afwisselen. Doe in dat geval<br/>onmiddellijk een beroep op de dienst na verkoop.</li> </ul>                                                                                                |
|                                                                |                                                                                                    |

| De computer<br>naar een andere<br>friteuse<br>verplaatsen                                                                      | <ol> <li>Druk op .</li> <li>Op het linkerdisplay verschijnt code.</li> <li>Druk op</li></ol>                                                                                                    |
|----------------------------------------------------------------------------------------------------|----------------------------------------------------------------------------------------------------|
| Wordt gebruikt<br>wanneer de<br>computer naar<br>een andere<br>computer met<br>een andere<br>configuratie wordt<br>verplaatst. | <ol> <li>Op het linkerdisplay verschijnt GAS en op het rechter Yes.</li> <li>Druk op om het rechterdisplay heen en weer te laten springen tussen YES en NO. Laat YES op het display staan als u een gasfriteuse gebruikt; laat NO op het display staan als u een elektrische friteuse gebruikt.</li> <li>Druk op om uw keuze op te slaan.</li> <li>Op het linkerdisplay verschijnt Splitt en op het rechter Yes.</li> <li>Druk op om heen en weer te springen tussen YES en NO. Laat Yes op het display staan als u een vat met onderverdeling gebruikt; laat NO op het display staan als u een vat zonder onderverdeling gebruikt.</li> <li>Druk op om uw keuze op te slaan.</li> </ol> |
|                                                                                                    | <ul> <li>10. De display geeft even geen melding weer en vervolgens verschijnt OFF.</li> </ul>                                                                                                    |

## Foutmeldingen

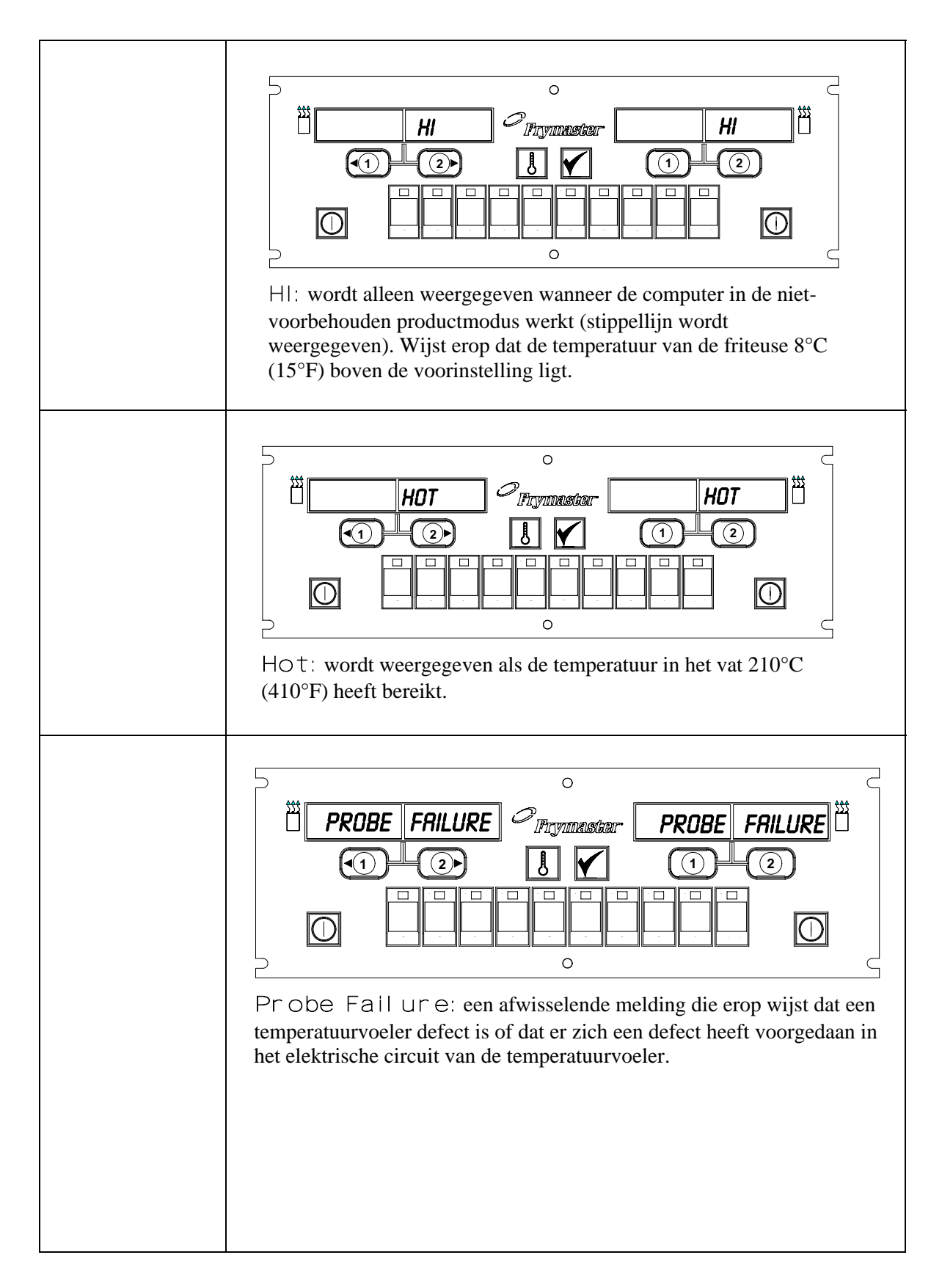

## Foutmeldingen

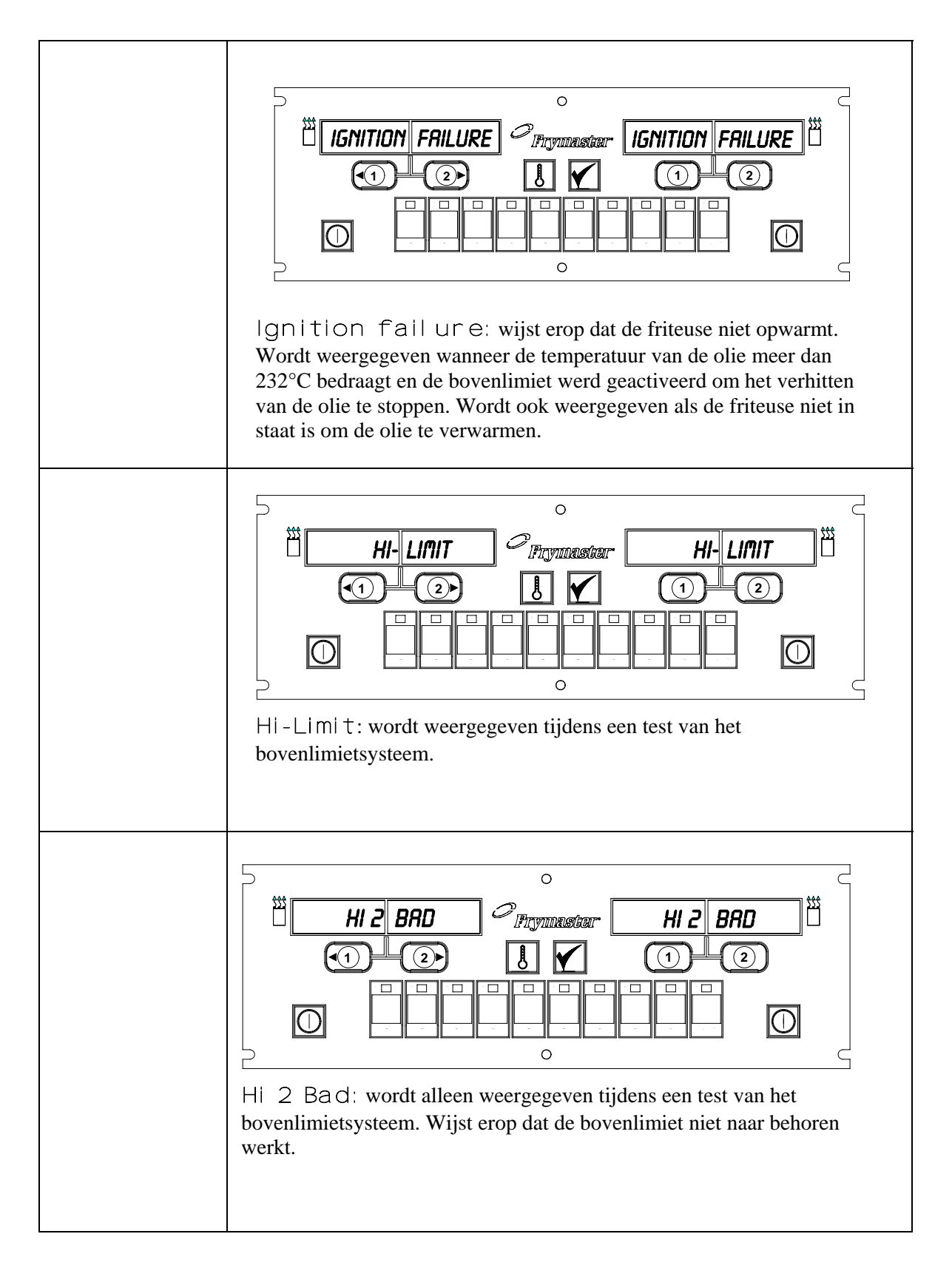

## Foutmeldingen

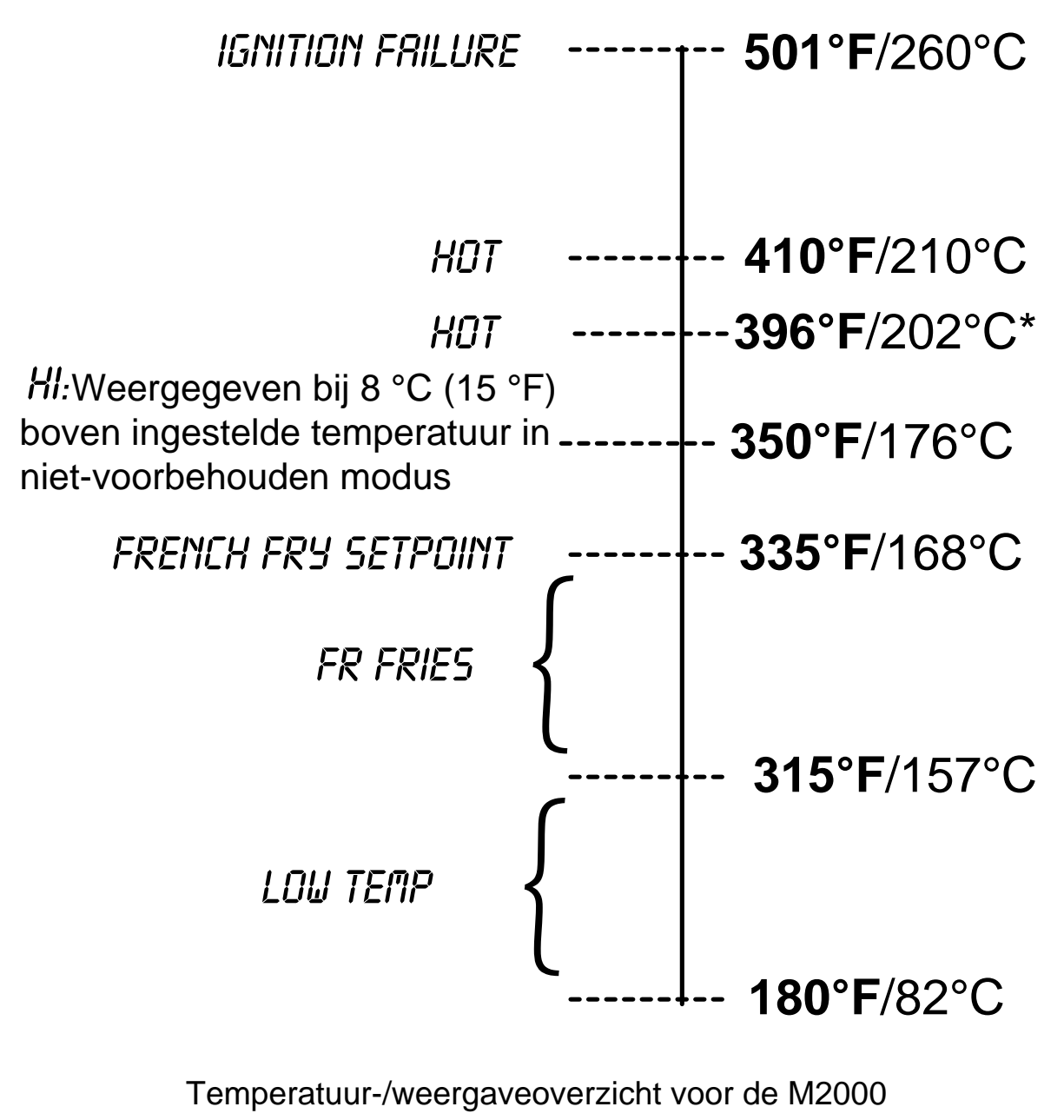

\*CE-display

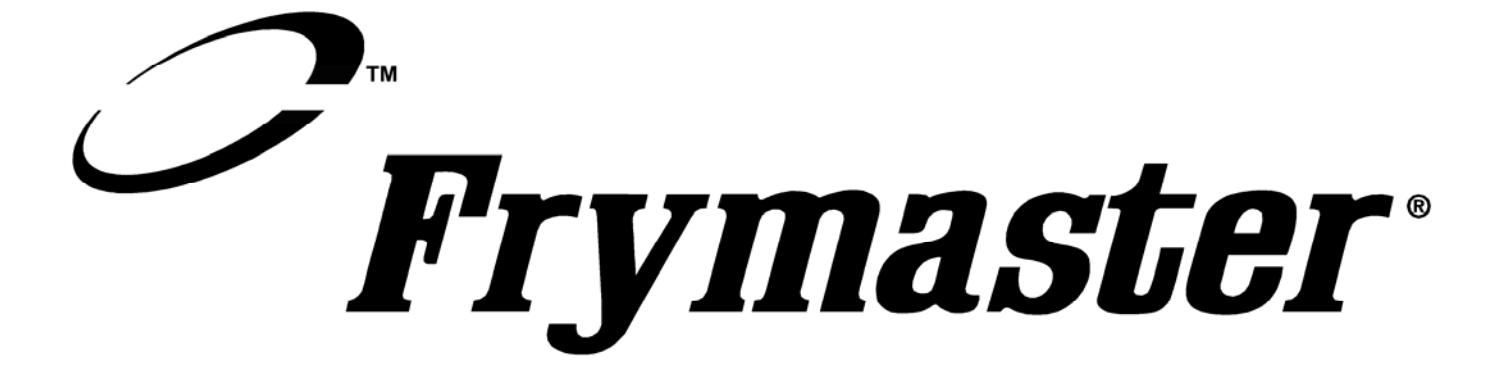

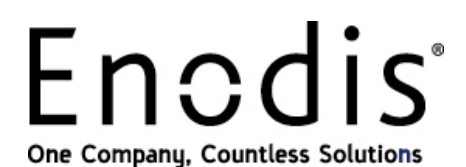

Frymaster, L.L.C., 8700 Line Avenue, PO Box 51000, Shreveport, Louisiana 71135-1000 Adres van verzending: 8700 Line Avenue, Shreveport, Louisiana 71106

TEL.: +1-318-865-1711

FAX (Onderdelen): +1-318-688-2200

GEDRUKT IN DE VERENIGDE STATEN TEL. SERVICEDIENST: 1-800-551-8633 (Technische ondersteuning): +1-318-219-7135 819-6228

APRIL 2006